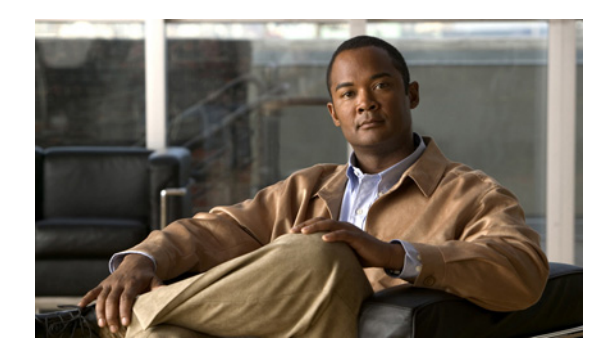

# **CHAPTER 4**

# Troubleshooting

This chapter provides a listing of problems or common error messages that you might see when using the Device Manager; and, provides actions that you can take to resolve the issues.

This chapter addresses the following topics:

- Certificate Errors, page 4-1
- Connection Errors, page 4-2

## **Certificate Errors**

#### "What should I do when I see the following errors?"

#### Causes:

- Certificate Error
- Failed to create cert file
- Failed to parse cert file
- Failed to read client cert
- Failed to open client cert
- Invalid client cert
- Key Error
- Missing Certificate

Resolution: Verify that the Device Manager has a valid certificate. See Certificate Installation, page 2-2

#### "How do I check to see if the certificate is installed?"

See Certificate Installation page 2-5.

### **Connection Errors**

#### "After I click Connect, I received a connection error message"

#### **Resolution:**

- For an Ethernet connection: Verify that an IP address is defined for the interface, and verify that you can ping this IP address from the Device Manager laptop.
- For an Auto-Detect connection: Ensure that the Ethernet port on the Device Manager has a direct connection to the CGR 1000 router, and that the router interface is configured with *ipv6 address use-link-local-only*.
- For a WiFi connection:
  - Verify that the WiFi parameters (SSID and passphrase) match the WiFi configuration on the router.
  - Verify that the laptop has Windows Wireless Zero Configuration enabled.
  - Ensure that there is no third-party wireless client tool is controlling the WiFi interface. For example, if you are using a third-party client tool (such as Intel PROSet Wireless Client Tool), change the settings from that tool to enable Windows Wireless Zero Configuration.
- Enable Windows Wireless Zero Configuration by following these steps:
- Step 1 Click Start > Settings > Control Panel.
- Step 2 Double-click Network Connections.
- Step 3 Right-click Wireless Network Connection.

| Wireless Network Connection 6 P                    | Properties ?             |
|----------------------------------------------------|--------------------------|
| ieneral Wireless Networks Advanced                 |                          |
| Use Windows to configure my wireless i             | network settings         |
| Available networks:                                |                          |
| To connect to, disconnect from, or find o          | ut more information      |
| View                                               | w Wireless Networks      |
| Automatically connect to available netwo<br>below: | orks in the order listed |
|                                                    | Move down                |
| Add Remove Pro                                     | perties                  |

- Step 4 Click Properties.
- Step 5 Click Wireless Networks tab.
- **Step 6** Check the Use Windows to configure my wireless network settings check box.
- Step 7 Click OK. This confirms the third-party WiFi utility is not configured to mange your WiFi interface.

#### "I cannot log in to Device Manager"

**Cause:** This message displays when the application cannot find a valid certificate. When this condition occurs, the Certificate Configuration page opens to display the currently installed certificate. **Resolution**:

Verify that the clock is set to the correct time, otherwise the certificate will not be honored. See Certificate Installation, page 2-2 for details on installing certificates.

| SETUP WIZARD | Certificate Co       | nfiguration                   |
|--------------|----------------------|-------------------------------|
| <u></u>      | S Change Certificate |                               |
| 505          | Common Name          | ConnGridDevMgr                |
|              | Issuer Name          | nms-NMS-SGBU-DC-CA            |
|              | Serial Number        | 4e:ba:23:85:00:02:00:00:02:9f |
|              | Effective Date       | Mon Mar 26 20:58:47 2012      |
|              | Expire Date          | Wed Mar 26 20:58:47 2014      |
|              | Cancel               | Next 🔿                        |

#### "Connectivity: Windows failed to join WLAN"

**Cause:** The Device Manager cannot create a WiFi profile on the laptop on which it resides because third-party software has control of the laptop WiFi adpater. Additionally, the Device Manager cannot control WiFi through Windows API.

Resolution: Disable the thrid-party software and enable Windows Wirelss Zero Configuration.

#### "Cannot detect peer's IPv6 address"

Cause: IPv6 peer was not found.

**Resolution:** Enable the IPv6 link local address on CGR 1000 so that it will respond to an Auto-Discovery from the Device Manager.

See Cisco 1000 Series Connected Grid Routers Unicast Routing Software Configuration Guide

#### "Connection Refused" and "Connection Timeout"

#### Causes:

- IP HTTP server is not enabled on the CGR 1000
- IP HTTP server port is not setup on the CGR 1000
- Target port for the CGR 1000 and the Device Manager do not match
- IP HTTP server crashed

**Resolution:** Check the IP HTTP server settings noted above.

#### "Valid work authorization is required to connect"

**Cause:** The work authorization does not fall within the expected time, serial, and role requirements. **Resolution:** Contact the CG-NMS admin to resubmit the work order.

#### "SSL handshake failed"

#### **Causes:**

- Certificates for the Device Manager and CGR 1000 do not match
- Inaccurate System time on the Device Manager or CGR 1000

**Resolution:** Verify that the certificates for the Device Manager and CGR 10000 match and check the System time setting on the Device Manager and CGR 1000.

#### "Unable to connect to the CGR 1000 over WiFi"

#### **Causes:**

- WiFi is not up
- Incorrect Passphrase entered in the Connect to Router page of the Device Manager

#### **Resolution:**

- Attempt to connect to the CGR 1000 router over Ethernet.
- Recheck the WiFi Passphrase provided by your admin and reenter the value at the Connect to Router page.
- Check the status of the WiFi connection.